## Piazza Student Interface within Quercus

Before you can utilize Piazza within Quercus, please make sure your instructor has already integrated your Piazza course into your class' Quercus instance. Once Piazza is added to your Quercus course, navigate to and click on the Piazza tool in the Quercus navigation bar:

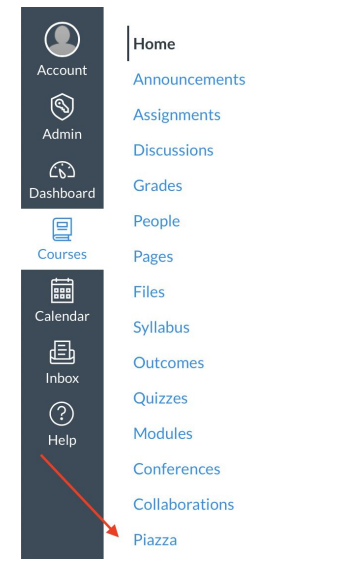

Once you click on the Piazza tab, you'll be taken through your account creation and class enrollment:

| 4.7.N<br>1                                                                                                    |                              |                                                                                                    |                                                                                                    |
|----------------------------------------------------------------------------------------------------|------------------------------|----------------------------------------------------------------------------------------------------|----------------------------------------------------------------------------------------------------|
|                                                                                                    | Home                         | ριαzza                                                                                                    |                                                                                                    |
| Account                                                                                                    | Grades                       | Piazza Setup                                                                                                    | Welcome to Piazzal                                                                                                    |
| Dashboard                                                                                                    | People<br>Piazza<br>Syllabus | Confirm Enrollment         School:       Plazza University         LMS Course Name:       CS 118         LMS Course Number:       CS 118         Plazza Class Term:       Fall 2019         Plazza Class Name:       Computer Network Fundamentals         Plazza Class Number:       CS 118                                                                                                    | Pizza is a free platform for<br>instructors to efficiently manage<br>class Q&A. Students can post<br>questions and collaborate to edit<br>responses to these questions.<br>Instructors can also answer<br>questions, endorse student<br>answers, and edit or delete any<br>posted content.<br>Pizza is designed to simulate<br>real class discussion. It aims to<br>get high quality answers to<br>difficul counting frot |
| Image: A constraint of the second second |                              | Create Piazza Account         Your Email:       student_email@university.com         Your Name:       Piazza Student         Your Role:       Student         You can access Piazza on the go with the Android and iOS apps, or directly from piazza.com.         We need you to set a password;       Choose a Piazza password:         Confirm password:       Confirm password:         I have read and I agree to Piazza's Terms of Use.       Continue | The name Piazza come from<br>the Italian word for piazaa<br>common city square where<br>people can come together to<br>share knowledge and ideas. We<br>strive to recreate that communal<br>atmosphere among students and<br>instructors.<br>See why Piazza works                                                                                                    |
| к                                                                                                    |                              | Company Product Support Links<br>Our Story Why Piazza Works Help Home                                                                                                    | Find us on: f t                                                                                                    |

If you don't already have an account with Piazza, the "Create Piazza Account" area will invite you to enter your name and choose and confirm a Piazza password. Then, review and agree to our **Terms of Use** and click "Continue".

Next, you'll be prompted to input your Academic Information (program of study, major, and graduation date). If you do not wish to provide this information, select "I'm studying in grades K-12, or I'm not pursuing a degree." Once completed, click "Continue":

| <b>≡</b> CS 118 > CS 118                              |                                                                                                    |               |  |  |  |  |  |  |  |  |  |
|-------------------------------------------------------|----------------------------------------------------------------------------------------------------|---------------|--|--|--|--|--|--|--|--|--|
| Home                                                  | ριαΖΖα                                                                                                    |               |  |  |  |  |  |  |  |  |  |
| Grades Please verify your Piazza Account information: |                                                                                                    |               |  |  |  |  |  |  |  |  |  |
| Piazza                                                | Academic Information (required) Contact us at                                                                                                    |               |  |  |  |  |  |  |  |  |  |
| Syllabus                                              | What degree are you currently pursuing?         team@piazza.com with any           Graduate Program         Major         Anticipated Completion         questions.                                                                                                    |               |  |  |  |  |  |  |  |  |  |
|                                                       | Enter current major      Month     Month     Mon |               |  |  |  |  |  |  |  |  |  |
|                                                       | This information will be used for collaborative features on Plazza. We will never share your information without your permission.                                                                                                    |               |  |  |  |  |  |  |  |  |  |
|                                                       | Continue                                                                                                    |               |  |  |  |  |  |  |  |  |  |
|                                                       | Learn more about how Plazza comples with FERPA                                                                                                    |               |  |  |  |  |  |  |  |  |  |
|                                                       |                                                                                                    |               |  |  |  |  |  |  |  |  |  |
|                                                       |                                                                                                    |               |  |  |  |  |  |  |  |  |  |
|                                                       |                                                                                                    |               |  |  |  |  |  |  |  |  |  |
|                                                       |                                                                                                    |               |  |  |  |  |  |  |  |  |  |
|                                                       | CS 118 > CS 118                                                                                                    | C S113 > CS13 |  |  |  |  |  |  |  |  |  |

You'll then be presented with the opportunity to join the <u>Piazza Network</u> (an optional platform which connects students with employers). This is not required and your choice to join the Piazza Network will not have any impact on joining your Piazza class:

| Home     | piazza                                |                         |                                |                                |      |
|----------|---------------------------------------|-------------------------|--------------------------------|--------------------------------|------|
| Grades   | (Optional) Join                       | the Piazza I            | Network of studen              | ts and employers               |      |
| People   | If career and networ                  | king opportunities      | s are relevant to you, join th | he network                     |      |
| Piazza   |                                       |                         |                                |                                |      |
| Syllabus | In the network                        | Outside the<br>network  |                                |                                |      |
|          | 1                                     | -                       | Access class Q&A discussion    | ons                            |      |
|          | 1                                     | ×                       | See what classes other stud    | dents are taking               |      |
|          | ×                                     | ×                       | See where your classmates      | have worked                    |      |
|          | ×                                     | ×                       | See examples of strong resu    | umes in your community         |      |
|          | 4                                     | ×                       | Get referred to companies b    | by your classmates             |      |
|          | ×                                     | 1                       | Know when companies are        | coming to campus               |      |
|          | · · · · · · · · · · · · · · · · · · · | ×                       | Get contacted by companie      | s for employment opportunities |      |
|          | Join the network                      | Don't join the network  | ]                              |                                |      |
|          |                                       |                         |                                |                                |      |
|          | Learn more about how Piaz             | za complies with FERP   | Ά.                             |                                |      |
|          | About                                 | Product                 | Support                        | Legal                          | f (* |
|          | Our Story                             |                         |                                |                                |      |
|          | The Network                           | Features<br>Mobile Apps | Product FAQ                    | Copyright Policy               |      |
|          | Jobs                                  | LMS Integration         | Instructor Resources           | FERPA Compliance               |      |
|          |                                       |                         | Contect Lie                    |                                |      |

After making your selection for the Piazza Network, you'll be presented with your Piazza class. Welcome to Piazza!

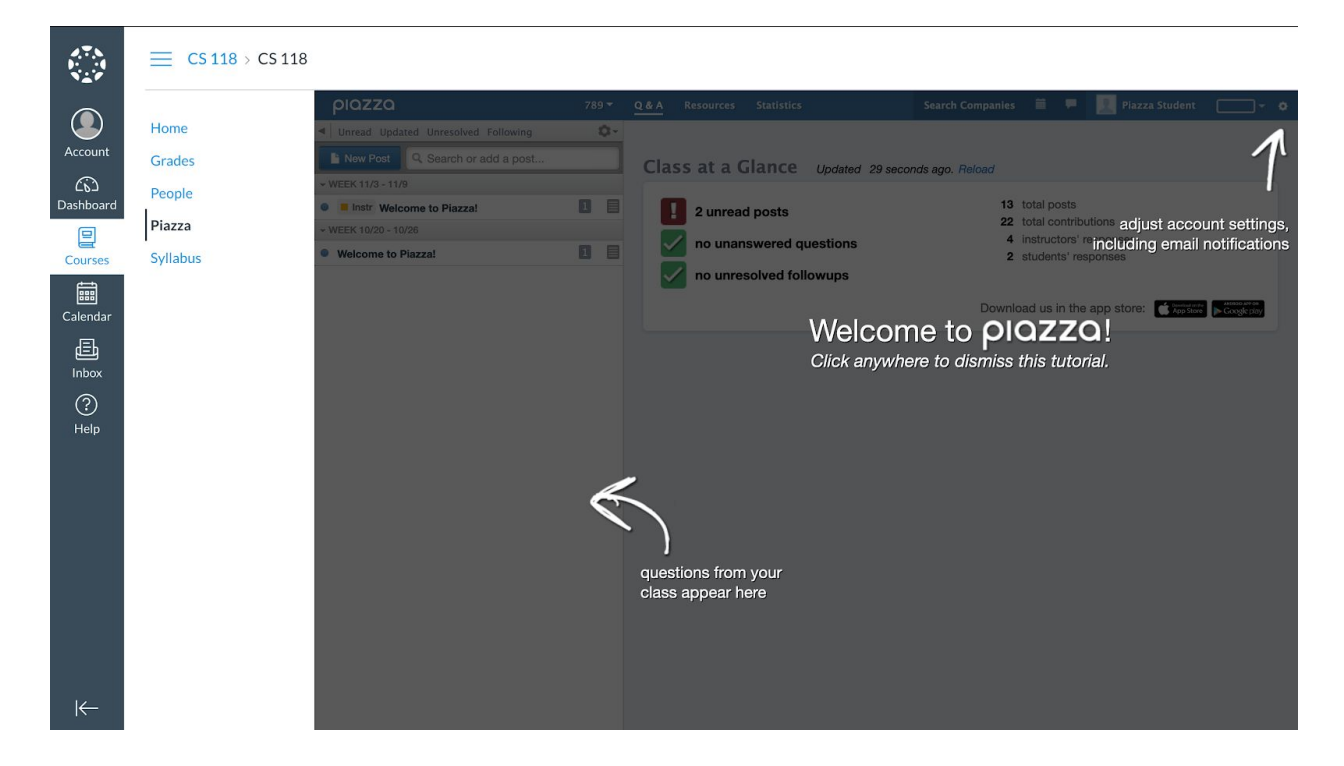

Click anywhere to dismiss the tutorial and you'll be taken to your Piazza class within Quercus:

| 8.7.N<br>1<br>N.2.F | 📃 Piazza >                                         | Piazza |                                                                                                    |                         |              |                                                                                                    |                                                                                                    |                             |
|---------------------|----------------------------------------------------|--------|----------------------------------------------------------------------------------------------------|-------------------------|--------------|----------------------------------------------------------------------------------------------------|----------------------------------------------------------------------------------------------------|-----------------------------|
| Account             | Home<br>Announcements<br>Assignments               | ø      | DIQZZQ ENC     UVE Q&A   □ Drafts   □ hw1 hw2     Updated Due     New Post Q Search or add a post                                                                                                    | RD 221<br>hw3           | 0<br>hw4     | 2.6 A Resources Statistics<br>hw5 hw6 hw7 hw8 hw9 hw10 project exc<br>Class at a Glance Updated 15 sec | Search Companies 🗮 🏴 💽 Ryan B<br>am logistics other<br>conds ago. Reload                                                       | • •                         |
| Admin               | Discussions<br>Grades<br>People                    | ~      | PINNED     Perceptual Overlap and GenerationW It appears that the results of this study suggest that priming and declarative memory can be dissociated in healthy subj     An instructor thinks this is a good question     Private Search for Teammates! | 6/10,<br>2/21,<br>3/21, | *<br>20<br>1 | <ul> <li>2 unread posts</li> <li>no unanswered questions</li> <li>no unresolved followups</li> </ul>   | <ul><li>12 total posts</li><li>24 total contributions</li><li>2 instructors' responses</li><li>2 students' responses</li></ul> |                             |
| Courses             | Files                                              | Ø      | ✓ WEEK 3/15 - 3/21 Welcome to Piazza!                                                                                                    | 3/21/20                 |              |                                                                                                    | Download us in the app store: 💰 too store                                                                                      | MERCO ANY ON<br>Google play |
| Linbox              | Syllabus<br>Outcomes<br>Quizzes                    | Ø<br>Ø | <ul> <li>Plazza is a Q&amp;A platform designed to get you<br/>great answers from classmates and instructors<br/>fast. We've put together thi</li> </ul>                                                                                                   |                         |              |                                                                                                    |                                                                                                    |                             |
| Help                | Modules<br>Conferences<br>Collaborations<br>Piazza | Ø      |                                                                                                    |                         |              |                                                                                                    |                                                                                                    |                             |

After your first login to Piazza via Quercus, you will be able to access your Piazza course with single sign on directly through Quercus.

With the email and password you provided, you can access your Piazza account directly through Piazza.com and our mobile apps.

Need more help? Email us at help@piazza.com.